## วิธีการทำ Label โดยการใช้ Microsoft Word

1. เปิด MS Word แล้วเลือกเครื่องมือ Mail Marge ดังรูป

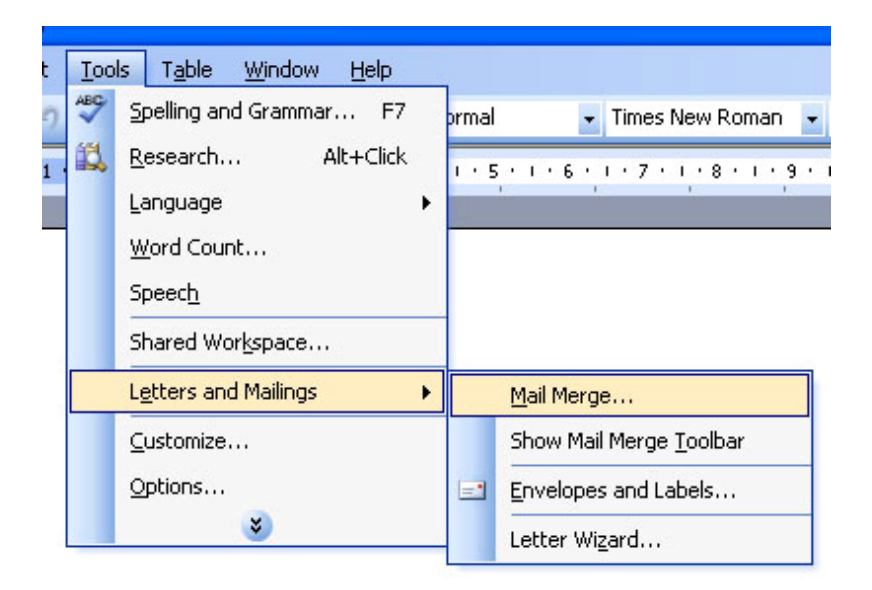

2. จะปรากฏ Wizard Mail Merge ขึ้น ให้เลือกหัวข้อ Labels แล้วคลิ๊ก Next: ดังรูป

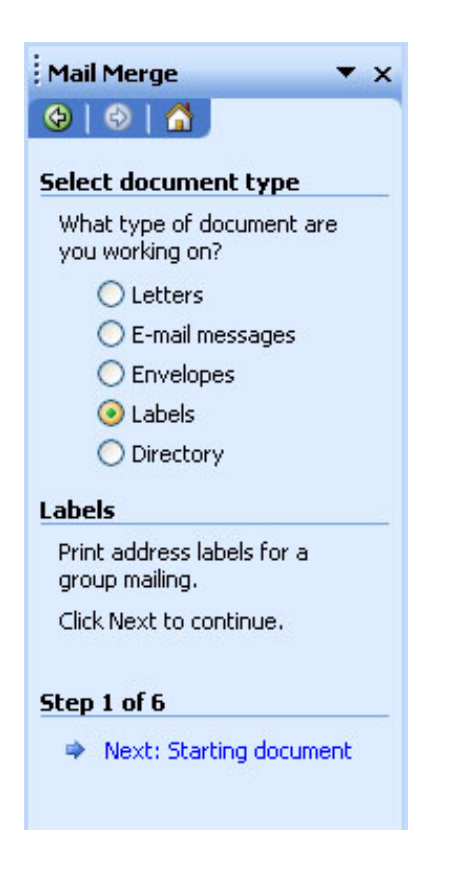

3. ใน Step 2 นี้ให้ทำการเลือกหัวข้อ Label Options... ดังรูป

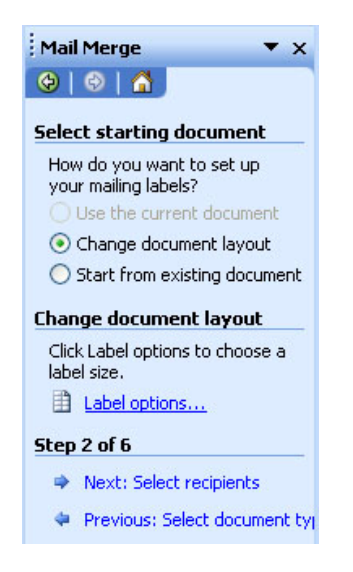

 จะเกิด Windows Label Options ขึ้นมา ให้กดปุ่ม New Label... (ในกรณีที่เคยสร้างแล้วให้เลือก Label Product เป็น Other/Custom แล้วเลือก Label ไปใช้ได้เลย) ดังรูป

| Label Options                                                                                                    |                                                                                                  | X        |
|----------------------------------------------------------------------------------------------------|--------------------------------------------------------------------------------------------------|----------|
| Printer information<br>O Dot <u>m</u> atrix<br>O Laser and ink jet <u>I</u> ray:<br>Label information                                                | Manual Feed                                                                                      | <b>v</b> |
| Label products: Avery A4 and                                                                                                    | A5 sizes                                                                                         | ~        |
| Product nymber:<br>C2160 - Sticker<br>C2163 - Sticker<br>C2166 - Sticker<br>C2180 - Sticker<br>C2241 - Sticker<br>C2242 - Sticker<br>C2243 - Sticker | Label information<br>Type: Sticker<br>Height: 3.81 cm<br>Width: 6.35 cm<br>Page size: A4 (21 × 2 | 29.7 cm) |
| Details New Label                                                                                                    | Delete OK                                                                                        | Cancel   |

5. จะเกิด Windows New Custom Laser ขึ้นมา เพื่อให้เรากำหนดขนาดของ Label ดังรูป

| New Custom las                                                                                              | er              |                        |           |  |
|----------------------------------------------------------------------------------------------------|-----------------|------------------------|-----------|--|
| Preview                                                                                                    |                 |                        |           |  |
| Side margins<br>Top margin + Horizontal pitch+<br>Vertical pitch Width Height<br>Vertical pitch Number down |                 |                        |           |  |
| Label name:                                                                                                 |                 |                        |           |  |
| <u>T</u> op margin:                                                                                         | 1.52 cm 😂       | Label h <u>e</u> ight: | 3.81 cm 😂 |  |
| <u>S</u> ide margin:                                                                                        | 0.72 cm 🔹       | Label <u>w</u> idth:   | 6.35 cm 😂 |  |
| Vertical pitch:                                                                                             | 3.81 cm 😂       | Number <u>a</u> cross: | 3         |  |
| H <u>o</u> rizontal pitch:                                                                                  | 6.6 cm 🛟        | Number <u>d</u> own:   | 7         |  |
| <u>P</u> age size:                                                                                          | A4 (21 x 29.7 c | m)                     | <b>~</b>  |  |
|                                                                                                    |                 | ОК                     | Cancel    |  |

5.1 ขนาดของ **Label A12** ดังรูป

| New Custom las             | er                  |                        |                | ×  |
|----------------------------|---------------------|------------------------|----------------|----|
| Preview                    |                     |                        |                |    |
| Side ma                    | argins<br>Horizonta | al pitch               |                |    |
| Vertical pitch             | width—              | Height                 | Number<br>down |    |
| Label name:                | Number a            | cross                  | ↓              |    |
|                            |                     |                        |                |    |
| Lop margin:                | 0.2 😴               | Label h <u>e</u> ight: | 3.4            | ¥  |
| <u>S</u> ide margin:       | 0.35 😂              | Label <u>w</u> idth:   | 7.9            | -  |
| Vertical pitch:            | 3.8                 | Number <u>a</u> cross: | 2              | \$ |
| H <u>o</u> rizontal pitch: | 8.2 🛟               | Number <u>d</u> own:   | 6              | *  |
| Page size:                 | A4 (21 × 29.7 cr    | n)                     |                | ~  |
|                            |                     | ОК                     | Cancel         |    |

## 5.2 ขนาดของ Label A9 ดังรูป

| Nanmee A9 information                                                                       |                   |                        |          |  |
|---------------------------------------------------------------------------------------------|-------------------|------------------------|----------|--|
| Preview                                                                                     |                   |                        |          |  |
| Side margins<br>Top margin + Horizontal pitch<br>Vertical pitch Width Height Number<br>down |                   |                        |          |  |
| Label name: Nanmee A9                                                                       |                   |                        |          |  |
| <u>T</u> op margin:                                                                         | 0.2 cm 💲          | Label h <u>e</u> ight: | 1.9 cm 💲 |  |
| <u>S</u> ide margin:                                                                        | 0.6 cm 💲          | Label <u>w</u> idth:   | 5 cm 😂   |  |
| Vertical pitch:                                                                             | 2.2 cm 😂          | Number <u>a</u> cross: | 3        |  |
| H <u>o</u> rizontal pitch:                                                                  | 5.3 cm 😂          | Number <u>d</u> own:   | 10       |  |
| <u>P</u> age size:                                                                          | A4 (21 × 29.7 cm) |                        | ~        |  |
|                                                                                             |                   | ОК                     | Cancel   |  |

6. เมื่อกดปุ่ม OK ออกแล้วแล้วที่หน้าเอกสารจะปรากฏตาราง ที่มีลักษณะของ Label แล้วให้กดปุ่ม Next: ดังรูป

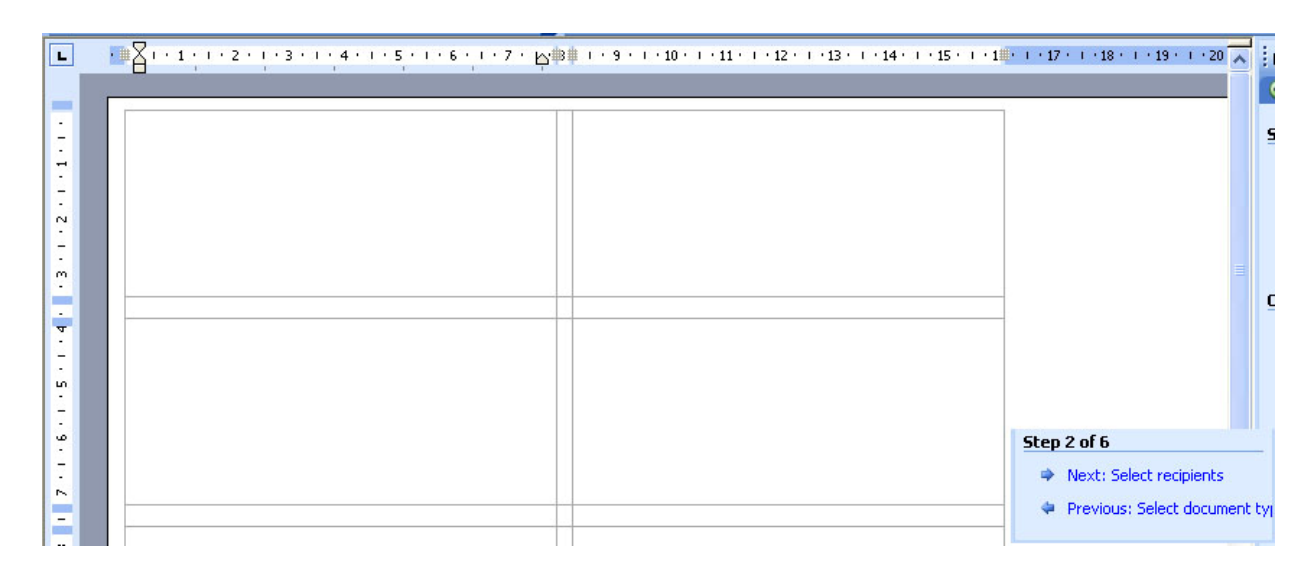

 ใน Step 3 นี้จะเป็นการเลือก หัวข้อ Browse เพื่อทำการเลือกข้อมูล (รายชื่อ) ที่ต้องการจะพิมพ์ลง Label (ในที่นี้ ตัวอย่างเป็น Excel File) ดังรูป

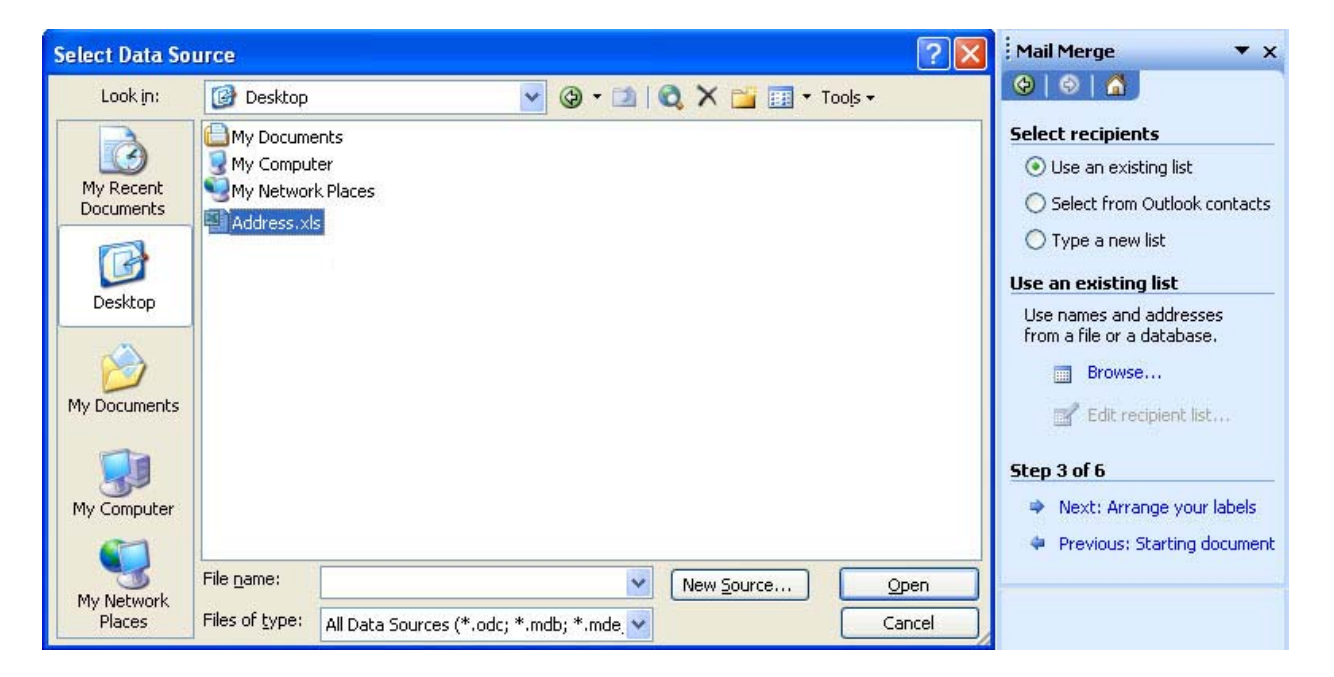

8. ทำการเลือก Sheet ของ Excel ที่มีข้อมูลที่ต้องการจะพิมพ์ ดังรูป

| elect Tabl   | e               |                       |                       |        |
|--------------|-----------------|-----------------------|-----------------------|--------|
| Name         | Description     | Modified              | Created               | Туре   |
| III Sheet1\$ |                 | 1/10/2007 10:01:22 AM | 1/10/2007 10:01:22 AM | TABLE  |
| III Sheet2\$ |                 | 1/10/2007 10:01:22 AM | 1/10/2007 10:01:22 AM | TABLE  |
| 🎹 Sheet3\$   |                 | 1/10/2007 10:01:22 AM | 1/10/2007 10:01:22 AM | TABLE  |
|              |                 |                       |                       |        |
| ¢            |                 |                       |                       |        |
| First row o  | of data contain | s column headers      | ОК                    | Cancel |

9. จะมีหน้าต่างแสดงรายละเอียดข้อมูลที่อยู่ใน Excel File ขึ้นมา ให้เราทำการเลือกข้อมูลที่ต้องการจะพิมพ์ลง Label ดัง รูป แล้วกดปุ่ม OK เมื่อออกจากหน้าต่างเลือกข้อมูลแล้วให้กดปุ่ม Next เพื่อทำขั้นตอนต่อไป

| Mail                             | Mail Merge Recipients                                                                                                    |                                                                              |                                                                           |    |  |
|----------------------------------|----------------------------------------------------------------------------------------------------|------------------------------------------------------------------------------|---------------------------------------------------------------------------|----|--|
| To so<br>spec<br>butto<br>List o | To sort the list, click the appropriate column heading. To narrow down the recipients displayed by a specific criteria, such as by city, click the arrow next to the column heading. Use the check boxes or buttons to add or remove recipients from the mail merge. |                                                                              |                                                                           |    |  |
|                                  | <ul> <li>Name</li> </ul>                                                                                                    | <ul> <li>Address 1</li> </ul>                                                | <ul> <li>Address 2</li> </ul>                                             |    |  |
| VV                               | ี บริษัท นานมี จำกัด<br>บริษัท ABC จำกัด<br>บริษัท № จำกัด                                                                                                    | 146 ถ.สาธรเหนือ แขวงสัลม<br>7/26 เมืองทองธานี แขวง<br>146 ถ.กรุงเกษม แขวงบาง | เขตบางรัก กหม. 10500<br>เขตปากเกล็ด นนหบุรี 11120<br>เขตพระนคร กหม. 10200 |    |  |
|                                  | elect All Clea                                                                                                    | r <u>All</u> <u>R</u> efresh                                                 |                                                                           | ОК |  |

10. ใน Step 4 จะเป็นการออกแบบหน้าตา Label ให้ทำการออกแบบที่ Label แรก โดยทำการใส่ข้อความที่ Label (ใน ตัวอย่างพิมพ์คำว่าเรียน ดังรูป) แล้วกดปุ่ม More Items...

| • #            | <u>م</u> ان ۱۰۱۰، ۱۰۲۰ <u>م</u> | Mail Merge ▼ × |                                                                                                    |
|----------------|---------------------------------|----------------|----------------------------------------------------------------------------------------------------|
| <del>ب</del> ا |                                 |                | 😔   😔   🟠                                                                                                    |
|                |                                 |                | Arrange your labels                                                                                                    |
|                | เรียน                           | «Next Record»  | If you have not already done<br>so, lay out your label using the<br>first label on the sheet.                                          |
|                |                                 |                | To add recipient information to<br>your label, click a location in<br>the first label, and then click<br>one of the items below.       |
|                |                                 |                | Address block                                                                                                    |
|                |                                 |                | 🗎 Greeting line                                                                                                    |
|                | «Next Record»                   | «Next Record»  | Electronic postage                                                                                                    |
|                |                                 |                | More items                                                                                                    |
|                |                                 |                | When you have finished<br>arranging your label, click                                                                                  |
|                |                                 |                | Next. Then you can preview<br>each recipient's label and make<br>any individual changes.                                               |
|                |                                 |                | Replicate labels                                                                                                    |
|                | «Next Record»                   | «Next Record»  | You can copy the layout of the<br>first label to the other labels<br>on the page by clicking the<br>button below.<br>Update all labels |
|                |                                 |                | Step 4 of 6                                                                                                    |
|                |                                 |                | Next: Preview your labels                                                                                                    |
|                |                                 |                | Previous: Select recipients                                                                                                    |

11. จะเกิดหน้าต่าง Insert Marge Field ขึ้น ดังรูป ให้เราเลือก ข้อมูลที่ต้องการจะพิมพ์ลงใน Label แรก ด้วยการกดปุ่ม Insert

| Insert Merge Field                                   | X                         |
|------------------------------------------------------|---------------------------|
| Insert:<br><u>A</u> ddress Fields<br><u>F</u> ields: | ⊙ <u>D</u> atabase Fields |
| Name<br>Address 1<br>Address 2                       |                           |
| Match Fields                                         | nsert Cancel              |

12. ทำการจัดตกแต่งหน้าตาของ Label ให้เรียบร้อย แล้วกดปุ่ม Update all Labels แล้วกดปุ่ม Next

| ■ ∐ I · 1 · 1 · 2 · 1 · 3 · 1 · 4 · 1 · 5 · 1 · | 6 - ・ 7 ・ 吟事単 ・ 9 ・ ・ 10 ・ ・ 11 ・ ・ 12 ・ ・ 13 ・ ・ 14 ・ | 🔨 🖓 🖬 Mail Merge 💎 🗙                                                                                                    |
|-------------------------------------------------|--------------------------------------------------------|----------------------------------------------------------------------------------------------------|
| - 8 <del>5</del> 70<br>•                        |                                                        | 🕘   🕹   🐴 ]                                                                                                    |
|                                                 |                                                        | Arrange your labels                                                                                                    |
| เรียน «Name»<br>«Address_1»                     | «Next Record»                                          | If you have not already done<br>so, lay out your label using the<br>first label on the sheet.                                                     |
| kAddress_2»                                     |                                                        | To add recipient information to<br>your label, click a location in<br>the first label, and then click<br>one of the items below.                  |
|                                                 |                                                        | Address block                                                                                                    |
|                                                 |                                                        | Greeting line                                                                                                    |
| «Next Record»                                   | «Next Record»                                          | Electronic postage                                                                                                    |
|                                                 |                                                        | More items                                                                                                    |
|                                                 |                                                        | When you have finished<br>arranging your label, click<br>Next. Then you can preview<br>each recipient's label and make<br>any individual changes. |
|                                                 |                                                        | Replicate labels                                                                                                    |
| «Next Record»                                   | «Next Record»                                          | You can copy the layout of th<br>first label to the other labels<br>on the page by clicking the<br>button below.<br>Update all labels             |
|                                                 |                                                        | Step 4 of 6                                                                                                    |
|                                                 |                                                        | Next: Preview your labels                                                                                                    |
|                                                 |                                                        | Previous: Select recipients                                                                                                    |

13. ใน Step 5 ให้กด Next แล้วจะเข้าสู่ Step 6 ซึ่งจะเป็นการสั่งพิมพ์ หรือ บันทึกเป็น MS Word ดังรูป

|                                                         |                              | Mail Merge 🔻 🗙                                                                                                    |
|---------------------------------------------------------|------------------------------|----------------------------------------------------------------------------------------------------|
| เรียน บริษัท นานมี จำกัด                                | เรียน บริษัท ABC จำกัด       | 🐵   🔿   🚮                                                                                                    |
| 146 ถ.สาชรเหนือ แขวงสีลม                                | 7/26 เมืองทองชานี แขวงบางพูด | Complete the merge                                                                                                    |
| เขตบางรัก กทม. 10500                                    | เขตปากเกล็ด นนทบุรี 11 120   | Mail Merge is ready to produce<br>your mailing labels.                                                                                      |
|                                                         |                              | To personalize your labels,<br>click "Edit Individual Labels."                                                                              |
| เรียน บริษัท NM จำกัด<br>146 ถ.ก รุงเกษม แขวงบางขุนพรหม | เรียน                        | This will open a new document<br>with your merged labels. To<br>make changes to all the labels,<br>switch back to the original<br>document. |
| เขตพระนครกทม. 10200                                     |                              | Merge                                                                                                    |
|                                                         |                              | Print                                                                                                    |
|                                                         |                              | Edit individual labels                                                                                                    |
|                                                         |                              | Step 6 of 6                                                                                                    |
|                                                         |                              | 🗢 🗢 Previous: Preview your labels                                                                                                    |
| เรียน                                                   | เรียน                        |                                                                                                    |

สำหรับขนาดกระดาษต่าง ๆ เราสามารถที่จะกำหนดเองได้เสมอ และจะถูกบันทึกไว้ ณ. เครื่องที่ทำ เราสามารถ ที่จะนำกลับมาใช้ได้อีกเรื่อย ๆ โดยไม่ต้องสร้างใหม่ โดยวิธีวัดให้ดูจากรูปภาพที่ขึ้นมาเป็นตัวอย่าง (ในข้อ 5.1 และ 5.2) ว่า MS Word แนะนำให้วันในส่วนไหนบ้าง และเราก็กำหนดตามนั้น ส่วนขนาดของกระดาษให้กำหนดเป็น A4 และเวลา พิมพ์ ก็ให้ใส่ชิดขอบของ A4 การพิมพ์ก็จะลงได้ถูกต้องตามตำแหน่งพอดี

ข้อควรระวัง เครื่องพิมพ์แต่ละเครื่องจะมีการเว้นระยะขอบที่ไม่เท่ากัน ดังนั้นการกำหนดเนื้อหาใน Label ให้ ระวังระยะขอบไว้ด้วย